# Payroll End of Period Checklist

Last Modified on 01/18/2022 2:51 pm CST

This process should be done after the last payroll of the month has been processed.

- 1. \_\_\_\_Make an image of the data (*Hub / Utilities / Make Database Image*). Backup the data directory generally \avdata\lastimage.
- From Agvance Accounting Reports, go to Payroll / Payroll Status. Run the Employee Totals report with a Select Source of By Check and the Select Range as the date range of the current payroll month. Print or save the report for a file copy.
- 3. \_\_\_(Optional) From Agvance Accounting Reports, go to Payroll / Payroll Status. Run the Check Register report, entering a date range of the current payroll month.

## If closing the payroll quarter, skip to step 6 below.

- 4. \_\_\_\_From Agvance Accounting, go to *End of Periods / Payroll Month*. Check that the month displayed is the payroll month to be ended. Select **OK** to run the process. This process zeroes the month to date balances on the employee files.
- 5. \_\_\_\_Run the Employee Totals report found at *Reports / Payroll / Payroll Status*, choosing the *Select Source* as *Period to Date* and *Select Period* as *Month to Date*, to make sure that month to date totals have been zeroed.

### If closing a payroll month that does not end a quarter, stop here.

- 6. \_\_\_\_From Agvance Accounting Reports, go to Payroll / Payroll Status. Run the Employee Totals report, with a Select Source of By Check and the Select Range as the date range of the current payroll quarter. Print or save the report for a file copy.
- 7. \_\_\_\_From Agvance Accounting Reports, go to *Payroll / Payroll Status*. Run the Quarterly 941 report. Verify that the proper quarter is displayed in the *Select Quarter* drop down.
- 8. \_\_\_\_From Agvance Accounting Reports, go to *Payroll / Payroll Status*. Run the Unemployment Insurance report. Verify that the proper quarter is displayed in the *Period* area and set other report criteria as needed.
- 9. \_\_\_\_(Optional) From Agvance Accounting Reports, go to *Payroll / Payroll Status*. Run the Check Register report, entering the date range of the current payroll quarter.

### If closing the payroll year, skip to step 12 below.

- 10. \_\_\_\_From Agvance Accounting, go to *End of Periods / Payroll Month*. Check that the month displayed is the payroll month to be ended. Select **OK** to run the process. This process zeroes the month to Date and quarter to date balances on the employee files.
- 11. \_\_\_\_Run the Employee Totals report, choosing *Period to Date* as the *Select Source* and *Quarter to Date* as the *Select Period* to verify that quarter to date totals have been zeroed.

#### If closing the payroll quarter (except December), stop here.

- 12. \_\_\_\_From Agvance Accounting Reports, go to Payroll / Payroll Status. Run the Employee Totals report with a Select Source of By Check and the Select Range as the date range of the current payroll year. Print or save the report for a file copy.
- 13. \_\_\_From Agvance Accounting Reports, go to Payroll / Payroll Status. Run the Employee Totals report with a Select Source of Period to Date and the Select Period of Year to Date. Compare the totals on this report to the totals on the report run for Step 12 above. If the totals of these two reports match, proceed with the checklist. If the totals do not match, please contact SSI Support for assistance.
- 14. \_\_\_\_From Agvance Accounting Reports, go to *Payroll / Payroll Status*. Run the Unemployment Insurance report. Check to see that the proper quarter is displayed in the *Period* area and set other report criteria as needed.
- 15. <u>(Optional)</u> From Agvance Accounting Reports, go to *Payroll / Payroll Status*. Run the Check Register report, entering a date range of the current payroll year.
- 16. \_\_\_(Optional) From Agvance Accounting, go to *Payroll / Attendance*. Make all entries in the Attendance module but do not end the attendance year at this time.
- 17. \_\_\_\_Make an image of the data at *Hub / Utilities / Make Database Image*. Backup the data directory generally \*avdata\LastImage*. This backup should be archived as a payroll end of year backup in a secure location.
- 18. \_\_\_\_W-2s may be printed from "live" data before the payroll year is ended, or may be printed after the data is archived. SSI strongly recommends printing W-2s on plain paper and checking them thoroughly before printing them on the W-2 forms.
- 19. \_\_\_\_From Agvance Accounting, navigate to *End of Periods / Payroll Month*. Check that the month displayed is December. Agvance will automatically close December, Quarter 4, and the payroll year. Select the correct year for the payroll year being closed. Verify that there is enough available space on the selected drive to archive the data. Choose **OK** to run the process.
- 20. <u>(Optional)</u> From Agvance Accounting, go to *Payroll / Attendance*. On the *Reset Balances* tab, make selections for resetting balances and enter the beginning of the year date. Choose **Reset Balances**.
- 21. \_\_\_\_(Optional) If using time cards, from Agvance Accounting, go to *Payroll / Timecards*. Choose **Delete Range**. Enter the *Start* and *End* dates for the prior year and select the *Processed* checkbox. This deletes timecards from the prior year in the current dataset. However, these timecards remain archived in the prior year dataset.
- 22. \_\_\_\_Delete any employees who no longer work for the company.